## Déclarer un système

## Ouvrir Gazelle Test Management

- Utiliser le compte <u>interopsante@nomdesociete.com</u> pour accéder à la plateforme Gazelle Interop'Santé
- Sélectionner Gazelle Test Management

| Pour des systèmes d'inform | Santé Plateforme Gazelle                                              |
|----------------------------|-----------------------------------------------------------------------|
| Access tools               |                                                                       |
| Tools                      | Description                                                           |
| Gazelle Test Management    | Gestion du connectathon, cadre technique IHE, plans de test           |
| EVSClient                  | Portail pour les services de validation                               |
| Proxy                      | Outil de capture de messages                                          |
| Assertion Manager          | Gestion des exigences                                                 |
| Patient Manager            | Simulateur pour les acteurs du profil PAM                             |
| Gazelle HL7 Validator      | Validation de la conformité des messages HL7v2.x et HL7v3             |
| Demographic Data Server    | Génération de données démographiques                                  |
| SVS Simulator              | Simulateur pour le profil SVS et jeux de valeurs pour les simulateurs |
| Schematron Validator       | Validation à base de schematrons pour documents/messages XML          |

## Se connecter

- Utiliser un compte administrateur de l'organisation
- Choisir la session de test

| Gazelle - Dummy session for testing and demo Changer |       |             |                           |                                    |                  |        |         |          | •          |
|------------------------------------------------------|-------|-------------|---------------------------|------------------------------------|------------------|--------|---------|----------|------------|
| Enregistrement -                                     |       |             | Configurations -          | Connectathon -                     | Administration - | Search | Envoyer | Messages | 🔮 jccauvir |
| A quel év                                            | vènem | ient souhai | tez-vous p                | articiper ?                        |                  |        |         |          |            |
|                                                      |       | Ca          | InteropSante test session |                                    |                  |        | 0 < 1   |          |            |
|                                                      |       | C2          |                           | Dummy session for testing and demo |                  |        | 0 • /   |          |            |
|                                                      |       |             | anté                      | HIT - démonstration IS-GAZELLE     |                  |        | 0 🗸 /   |          |            |
|                                                      |       |             |                           |                                    |                  |        | Cont    | inuer    |            |

## Déclarer un système

- Aller dans le menu Enregistrement->Gérer les systèmes
- Sélectionner l'organisation et Ajouter un système

| Gazelle - HIT - démon        | stration IS-GAZELLE                | Changer                |             |                         |                       |                        | Interop <sup>9</sup> Sa |
|------------------------------|------------------------------------|------------------------|-------------|-------------------------|-----------------------|------------------------|-------------------------|
|                              |                                    |                        |             | on - Search             | Envoyer               | O Message              | s 🔒 jocauv              |
| Gestion des s                | ystèmes                            |                        |             |                         |                       |                        |                         |
| Recherche des systèm         | es enregistrés                     |                        |             |                         |                       |                        |                         |
| Mot clé de<br>l'Organisation | PME - Medasys                      |                        | <b>×</b>    | Ajouter un système      | e Importer des systèm | nes d'une autre        | session de test         |
| Statut<br>d'enregistrement   | Veuillez selectionner une valeur * |                        | ×           |                         |                       |                        |                         |
| Nom de l'organisation        | Mot clé du système                 | Nom du système/produit | Is a tool ? | Statut d'enregistrement | Version               | Créateur               | Action                  |
| PME                          | ADT_PME_DxCare                     | DxCare                 | false       | En cours                | -                     | jccauvin               | Q 🖋 🗎                   |
|                              |                                    |                        |             |                         |                       | Résultats par<br>100 💌 | page :                  |

 Déclarer les profils IHE PAM, IHE PAM-fr, les acteurs supportés par le système, les transactions ITI-30 et/ou ITI-31 et les options obligatoires pour chacune des transactions : Merge (ITI-30), Inpatient / Outpatient Encounter Management (ITI-31), Inpatient / Outpatient Encounter Management (ITI-31) et Historic Movement (ITI-31).

| Gestion des                                                                                                    | systèmes                                                                                                    |                                              |                                         |                       |              |        |  |  |  |
|----------------------------------------------------------------------------------------------------|----------------------------------------------------------------------------------------------------|----------------------------------------------|-----------------------------------------|-----------------------|--------------|--------|--|--|--|
| ADT_PME_Dx                                                                                                    | Care - DxC                                                                                                    |                                              |                                         |                       |              |        |  |  |  |
| Résumé du système                                                                                                    | Profils/Acteurs                                                                                                    | HIT - démonstration IS-GAZELLE               | Démonstrations Section d'administration | on Commentaires       |              |        |  |  |  |
| Ce produit implémente                                                                                                    | Ce produit implémente toutes les transactions requises par le cadre Technique IHE pour supporter les profils d'intégration, acteurs et options listés ci-dessous. |                                              |                                         |                       |              |        |  |  |  |
| Add IHE implement                                                                                                    | ations (Actors / Integ                                                                                                    | ration Profiles / Integration Profile Option | s) to this system.                      | Testing type reviewed | Type de test | Action |  |  |  |
| Tom a megration                                                                                                    | Acteur                                                                                                    | option de prom d'intégration                 | Requested testing type                  | leading type reviewed | type de test | Action |  |  |  |
| <b>A</b>                                                                                                    |                                                                                                    |                                              |                                         |                       |              |        |  |  |  |
| Aucune implementation inte: na pour tristant ete enlegistree pour ce systeme.<br>Sélectionner un domaine ci-dessus puis sélectionner l'implémentation IHE (Acteur / Profil d'intégration / Options) à ajouter au système. |                                                                                                    |                                              |                                         |                       |              |        |  |  |  |
|                                                                                                    |                                                                                                    |                                              | :                                       |                       |              |        |  |  |  |
|                                                                                                    |                                                                                                    |                                              |                                         |                       |              |        |  |  |  |
| Retour vers la liste des                                                                                                    | s systèmes                                                                                                    |                                              |                                         |                       |              |        |  |  |  |

• Par exemple, un système enregistré comme PDS (Patient Demographic Supplier) doit être déclaré avec les implémentations ci-dessous.

| Gestion des systèmes                                                                                                    |                                                                                                    |                                                            |                                                |                                                           |                       |              |            |    |  |
|----------------------------------------------------------------------------------------------------|----------------------------------------------------------------------------------------------------|------------------------------------------------------------|------------------------------------------------|-----------------------------------------------------------|-----------------------|--------------|------------|----|--|
| ADT_PME_DxCare - DxCare Encours                                                                                                    |                                                                                                    |                                                            |                                                |                                                           |                       |              |            |    |  |
| Résumé du système Pr                                                                                                    | Résumé du système ProfisiActeurs HIT-démonstration IS-GAZELLE Démonstrations Section d'administration Commertaires |                                                            |                                                |                                                           |                       |              |            |    |  |
| Ce produit implémente toutes les transactions requises par le cadre Technique IHE pour supporter les profits d'intégrition, acteurs et options listés ci-dessous. |                                                                                                    |                                                            |                                                |                                                           |                       |              |            |    |  |
| Add IHE imple                                                                                                    | lementations (Actor                                                                                                | s / Integration Profiles / Integration Profile Options) to | Générer le déclaration de conformité IHE (PDF) |                                                           |                       |              |            |    |  |
|                                                                                                    | Aucune dép                                                                                                    | pendance n'est manquante pour ce système.                  |                                                | Enlever toutes les implémentations IHE associées à DxCare |                       |              |            |    |  |
| Profil d'intégration                                                                                                    |                                                                                                    | Acteur                                                     | Option de profil d'intégration                 | Requested testing type                                    | Testing type reviewed | Type de test | Action     |    |  |
| PAM - Pat                                                                                                    | itient Administration                                                                                              | Management PDS - Patient Demographics Supplie              | r NONE - None                                  | Not set                                                   |                       | Thorough     | •          |    |  |
| PAM - Pat                                                                                                    | tient Administration                                                                                               | Management PDS - Patient Demographics Supplie              | r MERGE - Merge                                | Not set                                                   |                       | Thorough     | - Supprime | н  |  |
| PAM_FR - Patient Adm                                                                                                    | ninistration Manage                                                                                                | ment (France) PDS - Patient Demographics Supplie           | r NONE - None                                  | N/A                                                       |                       | Thorough     |            |    |  |
| PAM_FR - Patient Adm                                                                                                    | ninistration Manage                                                                                                | ment (France) PDS - Patient Demographics Supplie           | r MERGE - Merge                                | N/A                                                       |                       | Thorough     | Supprime   | ər |  |
| Las implémentations IPE labéra ci-dessus sont automatiquement sauvegardées.                                                                                       |                                                                                                    |                                                            |                                                |                                                           |                       |              |            |    |  |

Retour vers la liste des systèmes